**Caution** Before installing your device, read all product documentation to ensure compliance with safety, EMC, and environmental regulations.

**Attention** Avant d'installer votre périphérique, lisez toute la documentation se rapportant au produit pour vous assurer du respect des règles concernant la sécurité, la CEM et l'environnement.

**Achtung** Lesen Sie vor dem Einbauen des Geräts die Produktdokumentation, um sich über alle einzuhaltenden Sicherheitsvorschriften, EMV-Vorschriften und Umweltrichtlinien zu informieren.

## 注意 デバイスを取り付ける前に、すべての製品ドキュメントをお読みになり、安全、EMC、環境規制を遵守してください。

**주의** 디바이스를 설치하기 전에 모든 제품 관련 문서를 읽고 안전, EMC, 환경 규정을 준수하는지 확인하십시오.

**警告** 安装设备之前,请阅读所有产品文档,确保符合安全、EMC以及环境法规。

Refer to the *NI Trademarks and Logo Guidelines* at *n1.com/trademarks* for more information on National Instruments trademarks. Other product and company names mentioned herein are trademarks or trade names of their respective companies. For patents covering National Instruments products/technology, refer to the appropriate location: HelpoPatents in your software, the *patents.txt* file on your media, or the *National Instruments Patents Notice* at *n1.com/patents*. You can find information about end-user license agreements (EULAs) and third-party legal notices in the readme file for your NI product. Refer to the *Export Compliance Information* at *n1.com/1ega1/export-compliance* for the National Instruments global trade compliance policy and how to obtain relevant HTS codes, ECCNs, and other import/export data. NI MAKES NO EXPRESS OR IMPLIED WARRANTIES AS TO THE ACCURACY OF THE INFORMATION CONTAINED HEREIN AND SHALL NOT BE LIABLE FOR ANY ERRORS. U.S. Government Customers: The data contained in this manual was developed at private expense and is subject to the applicable limited rights as set forth in FAR 52.227-14, DFAR 252.227-7014, and DFAR 252.227-7014.

ni.com/mydaq

© 2012–2016 National Instruments Corp. All rights reserved.

# NI myDAQ

··· Duick Start

Démarrage rapide Erste Schritte クイックスタート 시작하기 快速入门

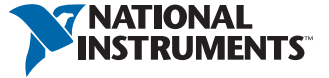

## Contents I Contenu I Inhalt 内容 I 내용 I 内容

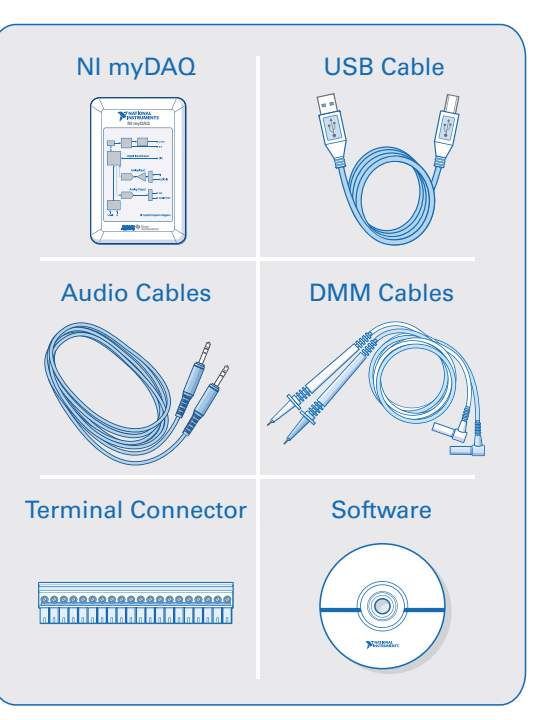

Useful Links I Liens utiles I Nützliche Links 役に立つリンク I 유용한 링크 I 相关链接

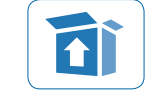

Getting Started/Support ni.com/mydaq/support

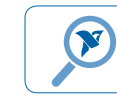

## Projects and Example Code

ni.com/mydaqzone

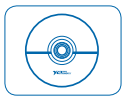

### **Software** ni.com/downloads

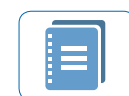

## NI myDAQ User Manual

ni.com/info**⊳**mydaqug

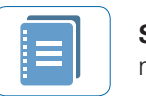

## Specifications

ni.com/info⇔mydaqspecs

#### DEVICE CONNECTIONS Screw Terminal Connections

- +15V: Power supply (32 mA max output current<sup>1</sup>)
- -15V: Power supply (32 mA max output current<sup>1</sup>)
- AGND: Ground for ±15 V power supplies, AO, and AI
- AO: Analog output (±10 V, 200 kSamples/second max update rate, 2 mA max output current per line<sup>1</sup>)
- AGND: Ground for ±15 V power supplies, AO, and AI
- Al: Analog input (±10 V, 200 kSamples/second max sample rate)
- DIO: 5 V compatible LVTTL input, 3.3 V LVTTL output (4 mA max output current per line<sup>1</sup>)
- DGND: Ground for DIO and 5 V power supply
- +5V: Power supply (4.0 to 5.2 V, 100 mA max output current<sup>1</sup>)

#### Interface Connections

• USB: Type A to B, direct connect or powered hub only

#### **DMM Connections**

- HI [V, Ω, →]: Voltage, resistance, and diode measurement positive input terminal (60 VDC, 20 Vrms max input voltage)
- COM: Common reference for all DMM measurements
- HI [A]: Current measurement positive input terminal (1 A max input current)

#### Audio Connections

- AUDIO IN: 3.5 mm stereo jack (±2 V LINE IN or microphone)
- AUDIO OUT: 3.5 mm stereo jack (±2 V LINE OUT)

<sup>1</sup>Total power is limited to 500 mW (typical)/100 mW (minimum) for all outputs and supplies. Refer to the *NI myDAQ User Guide and Specifications* for how to calculate total power.

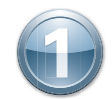

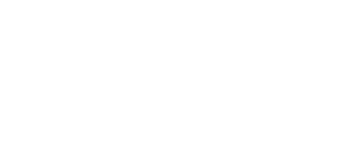

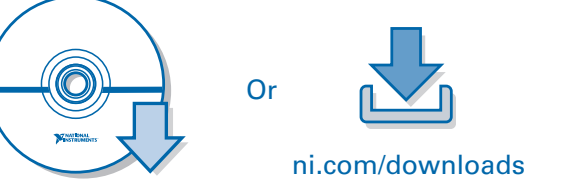

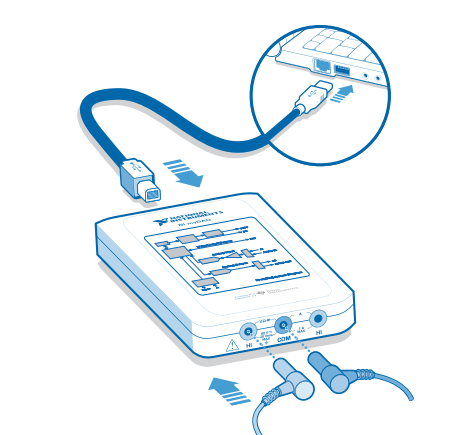

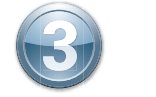

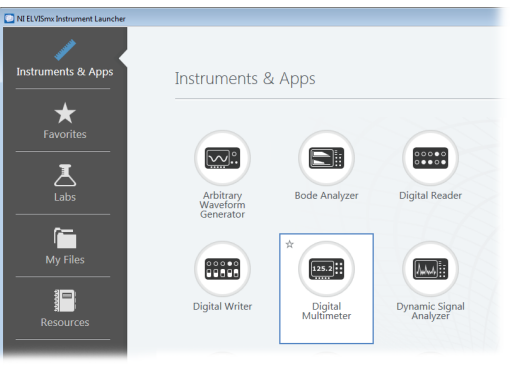

Install software off the media or from ni.com/downloads. (Application development software, such as LabVIEW, then NI ELVISmx driver software.)

Installez les logiciels à partir du média ou de ni.com. (Logiciels de développement d'application, tels que LabVIEW, puis le driver NI ELVISmx.)

Installieren Sie die Software mithilfe des Datenträgers oder von ni.com/downloads(erst die Entwicklungsumgebung, z. B. LabVIEW, und dann den NI-ELVISmx-Treiber).

ソフトウェアをメディアまたはni.com/downloadsからインストールします(LabVIEWなどのアプリケーション開発ソフトウェア、その後にNI ELVISmxドライバソフトウェア)。

설치미디어를 사용하여 소프트웨어를 설치합니다. (LabVIEW와 같은 어플리케이션 개발 소프트 웨어 설치 후, NI ELVISmx 드라이버 소프트웨어 설치.)

从光盘安装,或从ni.com/downloads下载安装程序进行安装。(先安装LabVIEW等应用程序开发软件,然后安装NI ELVISmx驱动程序。)

Connect the NI myDAQ to your computer using the enclosed USB cable. Connect the DMM cables to the NI myDAQ.

Connectez le périphérique NI myDAQ à l'ordinateur à l'aide du câble USB fourni. Connectez les câbles DMM au NI myDAQ.

Schließen Sie das NI myDAQ mit dem mitgelieferten USB-Kabel an den Computer an. Verbinden Sie die DMM-Kabel mit dem NI myDAQ.

保護カバー付きUSBケーブルを使用して、NI myDAQをコンピュータに接続します。DMMケーブルをNI myDAQに接続します。

키트의 USB 케이블을 사용하여 NI myDAQ을 컴퓨터에 연결합니다. DMM 케이블을 NI myDAQ 에 연결합니다.

使用封闭式USB线缆连接NI myDAQ至计算机。连接DMM线缆至NI myDAQ。

Select Start»All Programs»National Instruments»NI ELVISmx for NI ELVIS & NI myDAQ»NI ELVISmx Instrument Launcher. Click Digital Multimeter.

Sélectionnez Démarrer»Tous les programmes»National Instruments»NI ELVISmx for NI ELVIS & NI myDAQ»NI ELVISmx Instrument Launcher. Cliquez sur Digital Multimeter.

Klicken Sie auf Start»Alle Programme»National Instruments»NI ELVISmx for NI ELVIS & NI myDAQ»NI ELVISmx Instrument Launcher. Klicken Sie auf Digital Multimeter.

スタート»すべてのプログラム»National Instruments»NI ELVISmx for NI ELVIS & NI myDAQ» NI ELVISmx Instrument Launcherを選択します。Digital Multimeterをクリックします。

시작»모든 프로그램National Instruments»NI ELVISmx for NI ELVIS & NI myDAQ» NI ELVISmx Instrument Launcher를를 선택합니다. Digital Multimeter을 클릭합니다.

选择开始»所有程序»National Instruments»NI ELVISmx for NI ELVIS & NI myDAQ» NI ELVISmx Instrument Launcher, 单击Digital Multimeter打开界面。

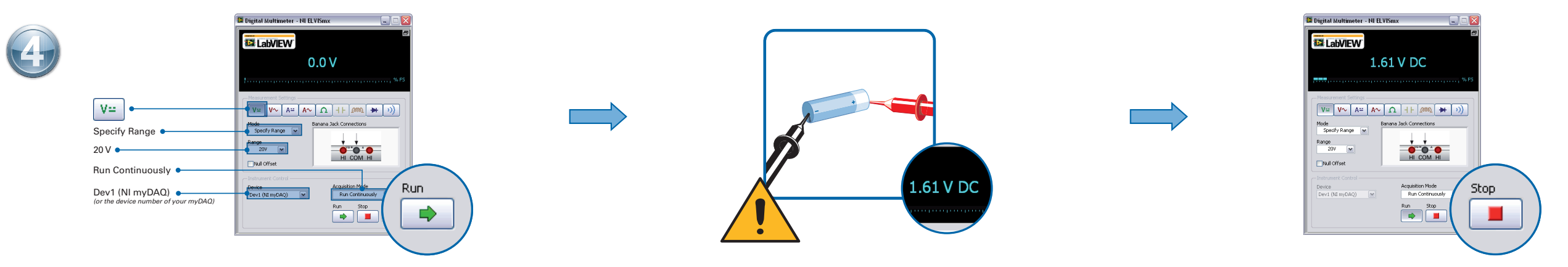

Configure the Measurement Settings of the DMM soft front panel instrument and click **Run**. Measure the voltage of a known voltage source (such as a AA battery). **60 VDC/20 Vrms max**. DO NOT plug DMM cables into circuits with Hazardous Voltage, such as wall outlets. Click **Stop** when finished.

Configurez les paramètres de mesure de la face-avant logicielle de l'instrument DMM puis cliquez sur le bouton **Run**. Mesurez la tension d'une source de tension connue (telle qu'une pile AA). **60 VDC/20 Veff max**. NE PAS brancher de câbles DMM à des circuits à tension dangereuse, tels que des prises murales. Cliquez sur le bouton **Stop** lorsque vous avez terminé.

Nehmen Sie auf dem Soft-Frontpanel des Multimeters die gewünschten Einstellungen vor und klicken Sie auf **Run**. Messen Sie die Spannung einer bekannten Spannungsquelle, z. B. einer AA-Batterie (**max. 60 VDC/20 Ueff**). Die DMM-Messfühler dürfen auf keinen Fall mit gefährlichen Spannungen (z. B. Netzspannungen) in Kontakt kommen. Klicken Sie auf **Stop**, wenn Sie fertig sind.

DMMソフトフロントパネル計測器の測定設定を構成し、Runをクリックします。最大60 VDC/20 Vrmsの既知の電圧ソース(単三電池など)の電圧を測定します。DMMケーブルを危険電圧が印加された回路(壁のコンセントなど)に接続しないでください。終了したらStopをクリックします。

DMM 소프트 프런트 패널 인스트루먼트의 Measurement Settings를 설정하고 Run을 클릭합니다. AA 배터리와 같이 값을 이미 알고 있는 전압 소스의 전압을 측정합니다. 최대 한도는 60 VDC/20 Vrms입니다. DMM 케이블을 벽 콘센트와 같이 위험 전압이 발생할 수 있는 회로에 연결하지 마십시오. 측정을 마치면 Stop을 클릭합니다.

配置DMM软面板仪器的测量设置并单击Run,测量已知电压源(例如,AA电池)的电压。最大测量值为60 VDC/20 Vrms。请勿连接DMM线缆至危险电压电路(例如,壁装插座)。测量完成后单击Stop。